# AquaProbe Insertion Type Electromagnetic Flowmeters

# **Configuration Manual**

AquaProbe and AquaProbe Transmitter

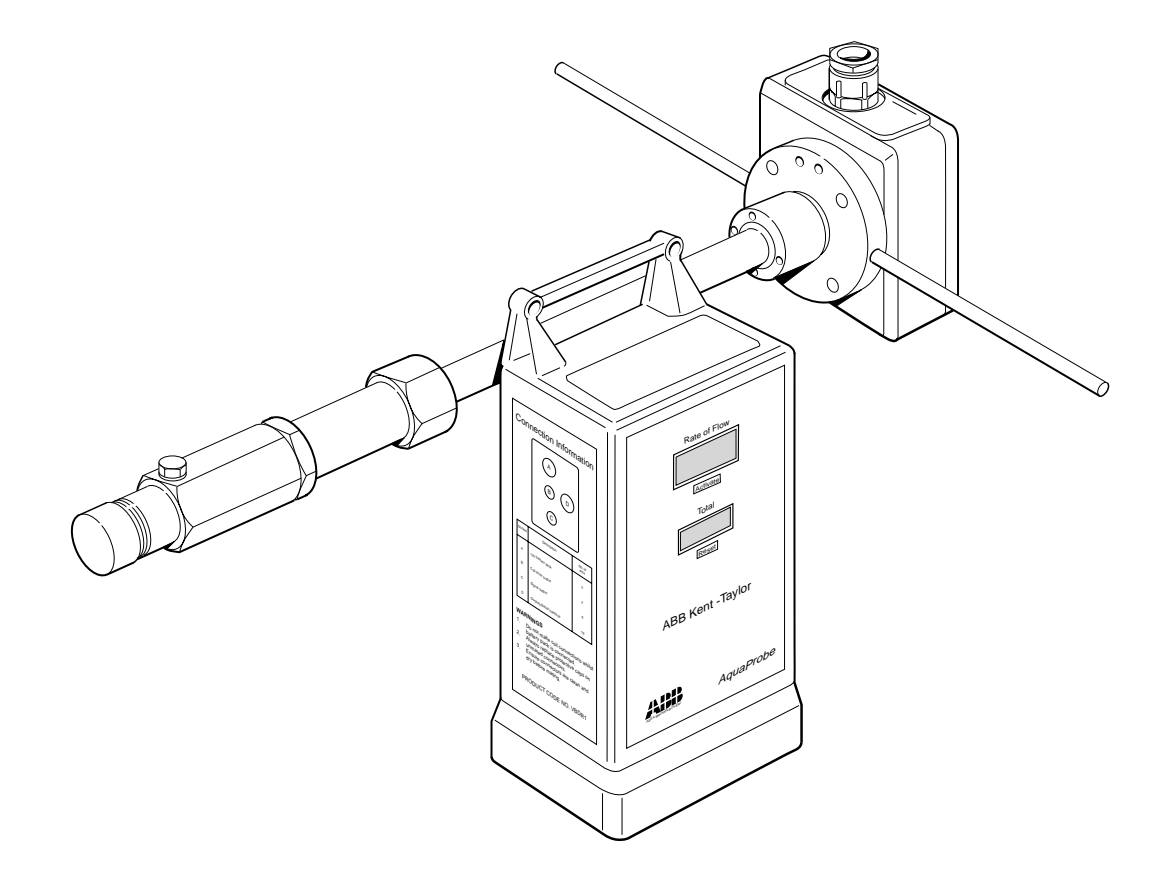

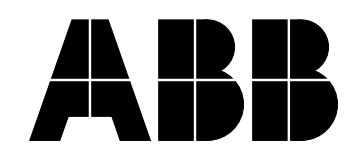

**ABB** Automation

### **ABB INSTRUMENTATION**

### The Company

ABB Instrumentation is an established world force in the design and manufacture of instrumentation for industrial process control, flow measurement, gas and liquid analysis and environmental applications.

As a part of ABB, a world leader in process automation technology, we offer customers application expertise, service and support worldwide.

We are committed to teamwork, high quality manufacturing, advanced technology and unrivalled service and support.

The quality, accuracy and performance of the Company's products result from over 100 years experience, combined with a continuous program of innovative design and development to incorporate the latest technology.

The NAMAS Calibration Laboratory No. 0255 is just one of the ten flow calibration plants operated by the Company, and is indicative of ABB Instrumentation's dedication to quality and accuracy.

#### BS EN ISO 9001

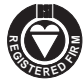

St Neots, U.K. – Cert. No. Q5907 Stonehouse, U.K. – Cert. No. FM 21106

#### EN 29001 (ISO 9001)

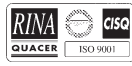

Lenno, Italy - Cert. No. 9/90A

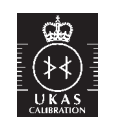

Stonehouse, U.K. - Cert. No. 0255

### **Use of Instructions**

### Warning.

An instruction that draws attention to the risk of injury or death.

Note. Clarification of an instruction or additional information.

#### Caution.

An instruction that draws attention to the risk of damage to the product, process or surroundings.

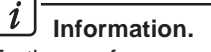

Further reference for more detailed information or technical details.

Although **Warning** hazards are related to personal injury, and **Caution** hazards are associated with equipment or property damage, it must be understood that operation of damaged equipment could, under certain operational conditions, result in degraded process system performance leading to personal injury or death. Therefore, comply fully with all **Warning** and **Caution** notices.

Information in this manual is intended only to assist our customers in the efficient operation of our equipment. Use of this manual for any other purpose is specifically prohibited and its contents are not to be reproduced in full or part without prior approval of Technical Communications Department, ABB Instrumentation.

#### Health and Safety

- To ensure that our products are safe and without risk to health, the following points must be noted:
- 1. The relevant sections of these instructions must be read carefully before proceeding.
- 2. Warning labels on containers and packages must be observed.
- 3. Installation, operation, maintenance and servicing must only be carried out by suitably trained personnel and in accordance with the information given.
- 4. Normal safety precautions must be taken to avoid the possibility of an accident occurring when operating in conditions of high pressure and/or temperature.
- 5. Chemicals must be stored away from heat, protected from temperature extremes and powders kept dry. Normal safe handling procedures must be used.
- 6. When disposing of chemicals ensure that no two chemicals are mixed.

Safety advice concerning the use of the equipment described in this manual or any relevant hazard data sheets (where applicable) may be obtained from the Company address on the back cover, together with servicing and spares information.

### CONTENTS

### Page

# 1 OPERATION

| OPER | ATION    |                                |   |
|------|----------|--------------------------------|---|
| 1.1  | Intermit | tent Mode                      | 2 |
| 1.2  | Continu  | ious Mode                      | 2 |
|      | 1.2.1    | Display (Continuous Mode Only) | 2 |
| 1.3  | Totalise | er                             | 2 |
|      | 1.3.1    | Totaliser Reset                | 2 |

### 2 PROGRAMMING

| 2.1 | Progra | Programming the AquaProbe Transmitter3 |   |  |  |
|-----|--------|----------------------------------------|---|--|--|
|     | 2.1.1  | Accessing and Using the                |   |  |  |
|     |        | Main Menu                              | 3 |  |  |
| 2.2 | Vary P | arameter Command                       | 4 |  |  |
|     | 2.2.1  | Parameter Values                       | 4 |  |  |
|     | 2.2.2  | Negative Parameter Values              | 4 |  |  |
|     | 2.2.3  | Changing Parameter Values              | 4 |  |  |
|     | 2.2.4  | Parameters                             | 6 |  |  |
|     |        |                                        |   |  |  |

### APPENDICES

| A1 | Psion Organiser Series 2       | 7 |
|----|--------------------------------|---|
|    | A1.1 Keyboard Designations     | 7 |
| A2 | Psion Organiser Series 3       | 7 |
|    | A2.1 Keyboard Designations     | 7 |
| A3 | Husky Hunter Portable Computer | 8 |
|    | A3.1 Keyboard Designations     | 8 |
| A4 | Microscribe Series 300         | 8 |

# **1 OPERATION**

The AquaProbe Transmitter can be used in either a continuous or intermittent mode.

### 1.1 Intermittent Mode

The AquaProbe Transmitter measures the average flow rate over a period of approximately 5 seconds, at a regular user defined **Intermittent Interval** of 1 to 255 minutes. Between readings the transmitter is in a 'sleep' state resulting in minimal current usage. Battery life is proportional to the intermittent interval and can allow unattended operation from a small battery pack for in excess of one year. At the end of each measurement period the measurement is transmitted to any data terminal or data loggers connected to the AquaProbe Transmitter. The pulse output, reduced in frequency if required, is fed to an internal totaliser module.

### 1.2 Continuous Mode

If the wand is held over the 'ACTIVATE' pad for longer than 3 seconds the AquaProbe Transmitter measures and displays flow continuously. Serial data is transmitted at approximately 1.2 second intervals and the frequency output is updated continuously. Once initiated continuous mode is maintained for a user defined **Continuous Time** of 2 to 255 minutes. Connection of 'A+' to ground or +12V (see AquaProbe Installation Manual) forces the AquaProbe Transmitter into continuous mode.

### 1.2.1 Display (Continuous Mode Only)

The 4-digit liquid crystal display (I.c.d.) has automatic decimal point selection. The maximum number of figures displayed after the decimal point is automatically selected to give a resolution approximately equivalent to 0.001 m/s. Flow rate is indicated in chosen units (e.g. litres per second) to a maximum of ±9999 units.

The display indicates the following overrange conditions:

- a) If the measuring range of the transmitter is exceeded (approximately 15 m/s), all displayed digits flash.
- b) If the flow rate exceeds the capacity of the display, a value of  $\pm$ 9999 is shown continuously.

### 1.3 Totaliser

The AquaProbe Transmitter is fitted with an 8 digit totaliser module. The totaliser is configured to count pulses in the forward direction only at a x1F rate, or at this rate divided by 10, 100 or 1000.

**Example** – if x1F is in litres then the internal totaliser can be made to display cubic metres by selecting  $'\div$  **1000'** – see Fig. 2.2 on page 5.

Note. The maximum reliable counting rate for the totaliser is 10Hz. If the count rate exceeds this value, counts are missed and the totaliser may stop counting.

### 1.3.1 Totaliser Reset

The totaliser is reset by:

- a) Connecting Pin J of the output cable connector ('RESET' white wire in cable MVBX 99147) to GND (Pins G, S or V). For full connection details see Section 4 in the AquaProbe Installation Manual.
- b) Applying the wand to the 'RESET' pad with Pins J and T of the output cable connector linked together (i.e. yellow and white wires of cable MVBX 99147) or by serial data lead assemblies MVBX 99117 or 99119.

The totaliser is equipped with an overflow indicator. A small dot appears in the top left hand corner of the display when there is overflow from '999999999' to '00000000'.

# 2 PROGRAMMING...

### 2.1 Programming the AquaProbe Transmitter

Programming the AquaProbe transmitter allows various operating parameters to be changed. A security system consisting of two security codes is incorporated to restrict access to some parameters. If using a Psion Organiser, Husky Hunter Portable Computer or Microscribe Series 300 refer to **APPENDICES** for connection and/or keyboard operations.

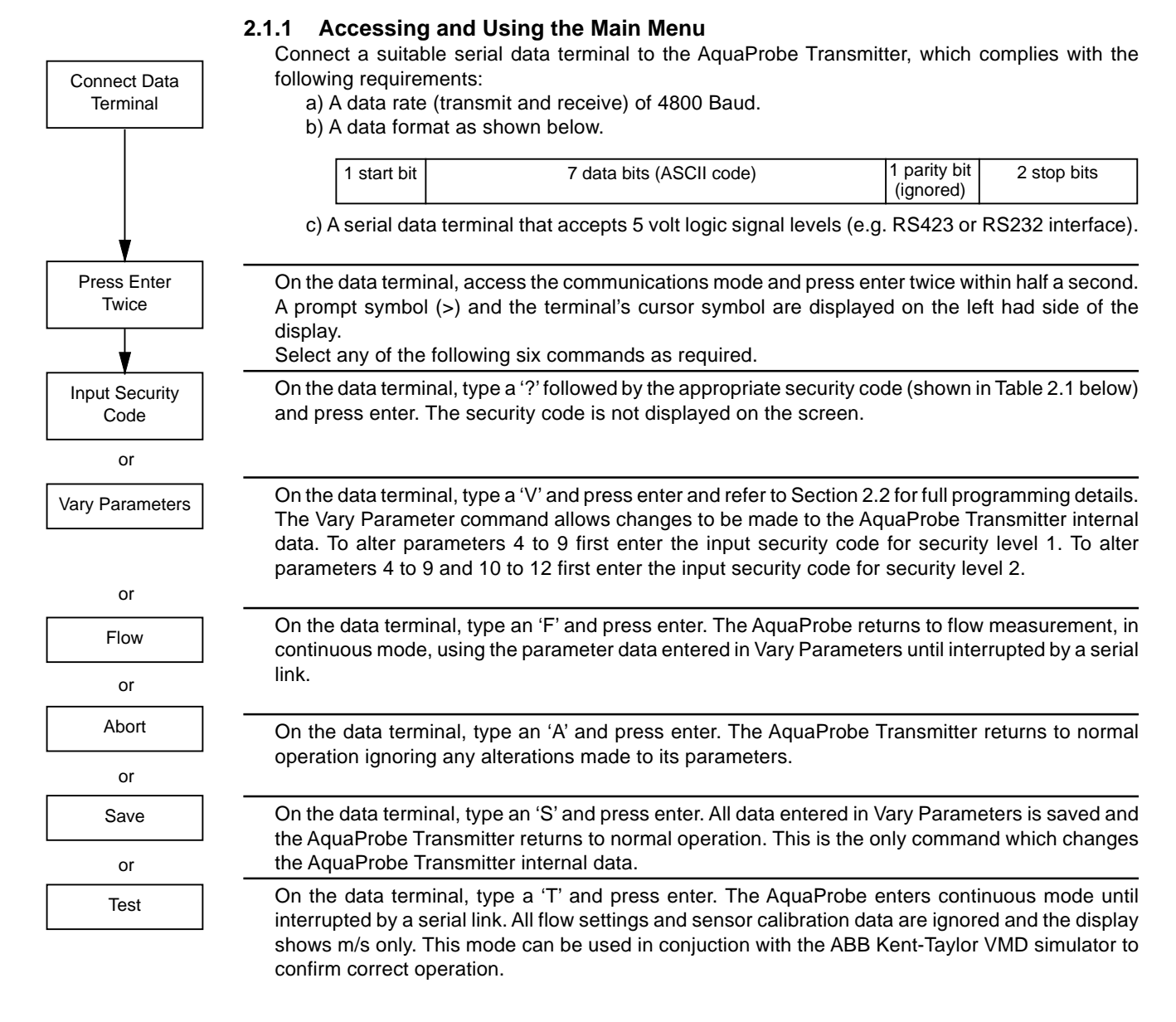

| Security Level Security Code to Enter                                                           |         | Accessible Parameters                |  |  |
|-------------------------------------------------------------------------------------------------|---------|--------------------------------------|--|--|
| 1                                                                                               | SETUP   | Parameters 1 to 8                    |  |  |
| If required, remove page below above line to prevent unauthorised access to calibration details |         |                                      |  |  |
| 2                                                                                               | TESTCAL | Factory set parameters 10, 11 and 12 |  |  |

Table 2.1 Security Access to Parameters in the Vary Parameter Menu

# ...2 PROGRAMMING

### 2.2 Vary Parameter Command

### 2.2.1 Parameter Values

Parameter values are displayed as either floating point in the range  $\pm 1E-38$  to  $\pm 1E+38$ , or integer in the range -128 to  $\pm 255$ . Parameter values can be entered in either format but if an integer value is required then only the integer part of the entry is accepted.

### 2.2.2 Negative Parameter Values

- a) If a negative value is entered into parameter 5 (VU), the entire instrument reads in reverse.
- b) If a negative value is entered into parameter 6 (TU), the displayed flowrate is reversed but the pulse outputs are not affected.

c) If a negative value is entered into parameter 7 (PU), the displayed flowrate is not affected but the forward/reverse pulse outputs are interchanged.

#### **2.2.3** Changing Parameter Values – Fig. 2.1 and 2.2 To change parameters 4 to 12 it is necessary to enter a security code – see Section 2.1.1 on previous page. Parameters 13 to 15 are not adjustable. Press 'Escape' to return to the main menu at any time.

**Note.** When programming the AquaProbe Transmitter flow measurement ceases and the rate of flow display blanks.

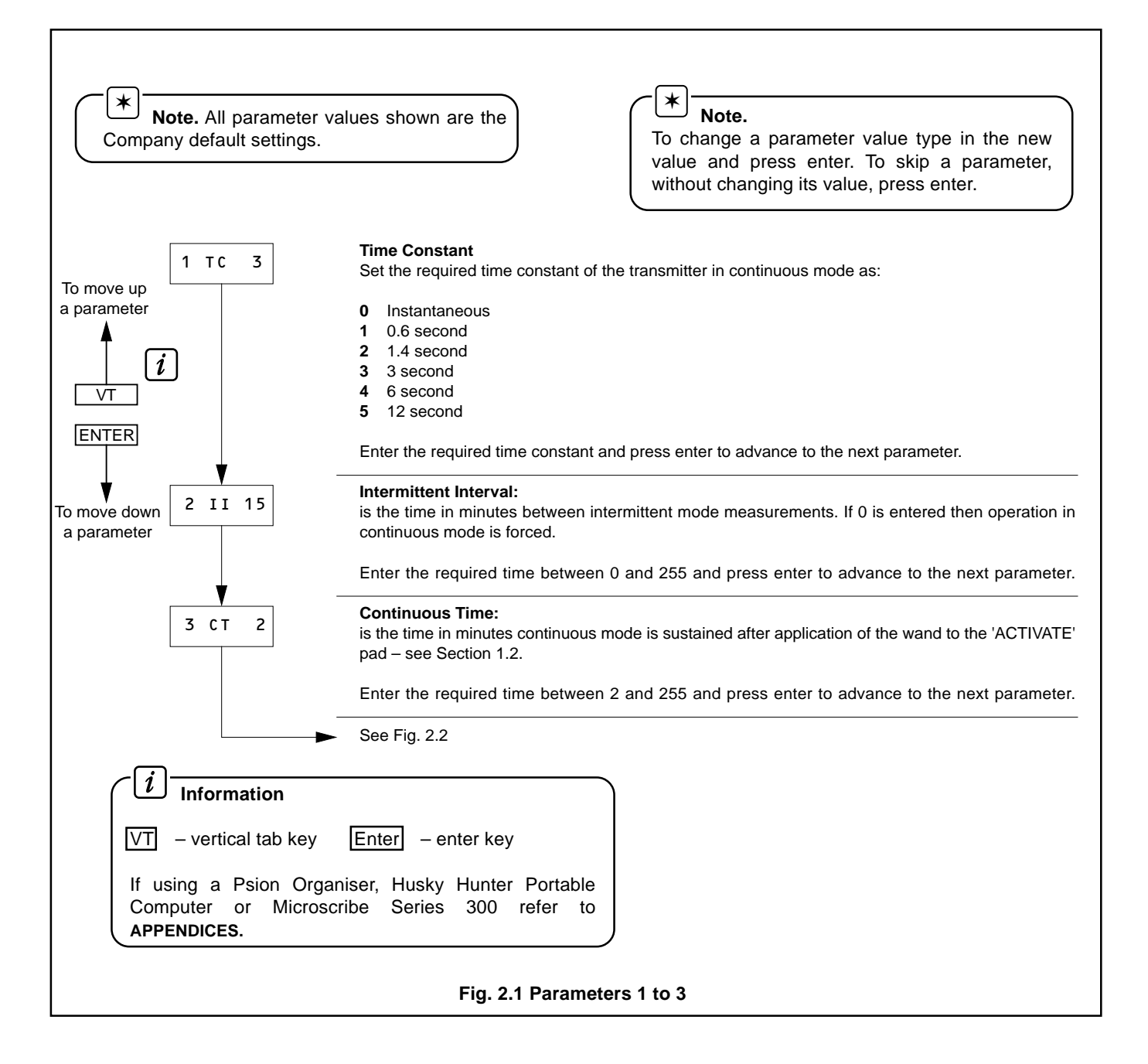

# 2 PROGRAMMING...

|                              | ▼                                               |                                                                                                    |
|------------------------------|-------------------------------------------------|----------------------------------------------------------------------------------------------------|
|                              | 4 BL 0                                          | Blockage Factor (BL)<br>Enter the appropriate value of BL and press enter to advance to the next parameter.                                                    |
| To move up<br>a parameter    | 5 VU 0                                          | <b>Volume Units (VU)</b><br>Enter the appropriate value of VU and press enter to advance to the next parameter – see Table 2.2 for standard values.            |
|                              | 6 TU 1                                          | Time Units (TU):<br>converts the displayed reading into 'per minute' etc. Enter the required value of TU as:                                                   |
| ENTER                        | Ļ                                               | 1 – seconds 60 – minutes 3600 – hours 86400 – days                                                                                                    |
| To move down                 | 7 PU 1                                          | <b>Pulse Units (PU):</b><br>sets the number of pulses generated at the x1 pulse outputs for each unit of volume passed – see<br>Section 2.2.4.                 |
| a parameter                  |                                                 | Enter the required value of PU and press enter to advance to next parameter.                                                                                   |
|                              | 8 FM 10                                         | Frequency Maximum: is the maximum permissible value of the x1 pulse outputs (range 0 to 100 Hz).                                                               |
|                              | <b>•</b>                                        | Enter the required value of FM and press enter to advance to next parameter.                                                                                   |
|                              | 9 TM 0                                          | <b>Totaliser Mode</b><br>The internal totaliser counts x1F forward pulses divided by the factor selected. Enter the number to select the required factor from: |
|                              |                                                 | <b>0</b> - (÷ by 1) <b>1</b> - (÷ by 10) <b>2</b> - (÷ by 100) <b>3</b> - (÷ by 1000)                                                                          |
|                              | 10 HC 0.8                                       | Head Calibration:<br>is the calibration factor for the probe and is printed on the terminal box data label.                                                    |
|                              | V                                               | Enter the required calibration factor and press enter to advance to the next parameter.                                                                        |
|                              | 11 HZ 0                                         | Head Zero: is the zero offset correction for the sensor (mm/s) and is always set to zero.                                                                      |
|                              | V                                               | Press enter to advance to the next parameter.                                                                                                    |
|                              | 12 SN 0                                         | Serial Number:<br>is the serial number of the sensor head.                                                                                                    |
|                              |                                                 | Enter the required serial number (up to 10 alphanumeric characters) and press enter to advance to the next parameter.                                          |
|                              | 13 LR x                                         | Factory Set Calibration Data                                                                                                    |
|                              | 14 HR x                                         | Factory Set Calibration Data                                                                                                    |
|                              | 15 No x                                         | Factory Set Calibration Data                                                                                                    |
|                              | formation                                       |                                                                                                    |
|                              | vertical tab key                                | nter – enter key                                                                                                    |
| If using<br>Comput<br>APPEND | a Psion Organise<br>er or Microscribe<br>DICES. | er, Husky Hunter Portable<br>e Series 300 refer to                                                                                                    |
|                              |                                                 | Fig. 2.2 Parameters 4 to 15                                                                                                    |

## ...2 PROGRAMMING

### 2.2.4 Parameters

When programming the AquaProbe the following parameters are required:

- **VU** Volume Units, e.g. litres, m<sup>3</sup>, gallons etc.
- TU Time Units, e.g. per second, per minute etc.
- **PU** Pulse Units (the value of pulse output), e.g. 1 pulse per m<sup>3</sup>.
- TM Totaliser Mode (the value of internal totaliser count), e.g. 1 count per m<sup>3</sup>.
- a) **Volume Units** VU is the parameter which defines the units of measurement. It is calculated as the volume of a 1 metre length of the pipeline in the required units. Table 2.2 gives the values of VU for **NOMINAL** pipe sizes and is intended as a guide only. Calculate the actual value of VU for a given pipe size using the formula:

VU = x K

Where: D = internal diameter of pipe

- K = number of units in 1 m<sup>3</sup>,
  - K = 1000 if volume units are litres
  - K = 220.1 if units are Imperial Gallons
  - K = 264.17 if units are U.S. Gallons
  - n = a constant depending on the units of D,
    - n = 4,000,000 if D is in mm
    - n = 4 if D is in metres n = 6200 if D is in inches
- b) **Time Units** TU is set to: 1 for seconds 60 for minutes

3600 for hours 86,400 for days.

**Example 1** – for an 800mm pipeline and flow units of  $m^3$ /hour, VU = 0.5026 and TU = 3600.

c) Pulse Units – PU is the factor applied to the volume units to give the OUTPUT PULSE in the required units. It is the ratio between the volume flow rate units and the required pulse output units.

**Example 2** – for a flow rate in  $m^3$  and a pulse output per  $m^3$  the value of PU is 1.

**Example 3** – for a flow rate in litres and a pulse output per  $m^3$  PU is 0.001.

$$PU = \frac{Volume Units}{Pulse Units} = \frac{1 \text{ litre}}{1 \text{ m}^3} = \frac{1 \text{ litre}}{1000 \text{ litres}} = 0.001$$

d) Time Mode – TM is the factor applied to the output pulse units to give the INTERNAL TOTALISER in the required units. It is the ratio between the required totaliser units and the pulse output units and its value is expressed as a power of 10.

**Example 4** – for a flow rate in  $m^3$  and a totaliser in  $m^3$  the value of TM should be 1. Since 1 is  $10^0$ , **TM = 0**.

**Example 5** – for a flow rate in litres and a pulse output in  $m^3$  the value of TM should be 1000. Since 1000 is  $10^3$ , **TM = 3**.

$$TM = \frac{Totaliser Units}{Pulse Output Units} = \frac{1m^3}{1 \text{ litre}} = \frac{1000 \text{ litres}}{1 \text{ litre}} = 1000$$
  
Since 1000 = 10<sup>3</sup>, TM = 3

| Nominal Pipe Size    |                       | Value of VU           |                        |                             |                            |
|----------------------|-----------------------|-----------------------|------------------------|-----------------------------|----------------------------|
| mm<br>(n= 4,000,000) | Inches<br>(n = 6,200) | Litres<br>(K = 1,000) | m <sup>3</sup> (K = 1) | Imp. Gallons<br>(K = 220.1) | US Gallons<br>(K = 264.17) |
| 200                  | 7.87                  | 31.4150               | 0.0314                 | 6.9097                      | 8.2905                     |
| 250                  | 9.84                  | 49.0859               | 0.0491                 | 10.8019                     | 12.9605                    |
| 300                  | 11.81                 | 70.6838               | 0.0707                 | 15.5600                     | 18.6694                    |
| 400                  | 15.75                 | 125.6600              | 0.1257                 | 27.6739                     | 33.2041                    |
| 500                  | 19.69                 | 196.3438              | 0.1963                 | 43.2514                     | 51.8946                    |
| 600                  | 23.62                 | 282.7350              | 0.2827                 | 62.2398                     | 74.6776                    |
| 800                  | 31.50                 | 502.6400              | 0.5026                 | 110.6956                    | 132.8165                   |
| 1000                 | 39.37                 | 785.3750              | 0.7854                 | 172.9178                    | 207.4730                   |
| 1200                 | 47.24                 | 1,130.9400            | 1.1309                 | 248.9595                    | 298.7105                   |
| 1400                 | 55.12                 | 1,539.3350            | 1.5393                 | 338.9435                    | 406.6764                   |
| 1600                 | 62.99                 | 2,010.5600            | 2.0106                 | 442.6414                    | 531.0969                   |
| 2000                 | 78.74                 | 3,141.5000            | 3.1415                 | 691.6711                    | 829.8915                   |

Table 2.2 Standard VU Parameter Values

# APPENDICES

### A1 Psion Organiser Series 2

If using a Psion Organiser Series 2 it is recommended that the mains adapter is used to power the organiser. The following must be carried out:

- a) Connect the Psion Organiser Communications Link Adapter to the AquaProbe Transmitter using the Serial Interface Lead MVBX 99119.
- b) Access the Comms 'SETUP' mode and set the following values.

| BAUD     | 4800                |
|----------|---------------------|
| PARITY   | NONE                |
| BITS     | 8                   |
| STOP     | 1                   |
| HAND     | NONE                |
| PROTOCOL | NONE                |
| ECHO     | HOST                |
| WIDTH    | NONE                |
| TIMEOUT  | NONE                |
| REOL     | <cr> <lf></lf></cr> |
| REOF     | NONE                |
| RTRN     | NONE                |
| TEOL     | <cr></cr>           |
| TEOF     | NONE                |
| TTRN     | NONE                |
|          |                     |

Enter the following numbers to give the operations shown above:

| 13, 10 | <cr> <lf></lf></cr> |
|--------|---------------------|
| 13     | <cr></cr>           |

c) Select **'TERM'** from the Comms menu to allow communication with the AquaProbe Transmitter.

### A1.1 Keyboard Designations – Fig. A1.1

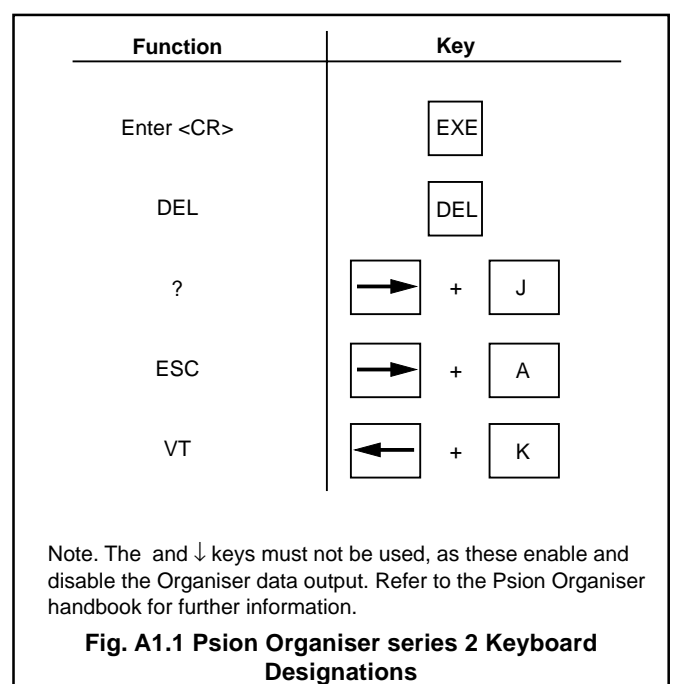

### A2 Psion Organiser Series 3

If using the Psion Organiser Series 3 the following must be carried out:

- a) Connect the Psion Organiser Communications Link Adapter to the AquaProbe Transmitter using the Serial Interface Lead MVBX 99119.
- b) Refer to the Psion Series 3, 3 Link (RS232) handbook and install the Comms Application for use with the AquaProbe Transmitter. Access the 'Port' option on the 'Special' menu and set the following values.

| Baud rate     | 4800 |
|---------------|------|
| Data bits     | 8    |
| Stop bits     | 1    |
| Parity        | None |
| Ignore parity | Yes  |

### A2.1 Keyboard Designations – Fig. A2.1

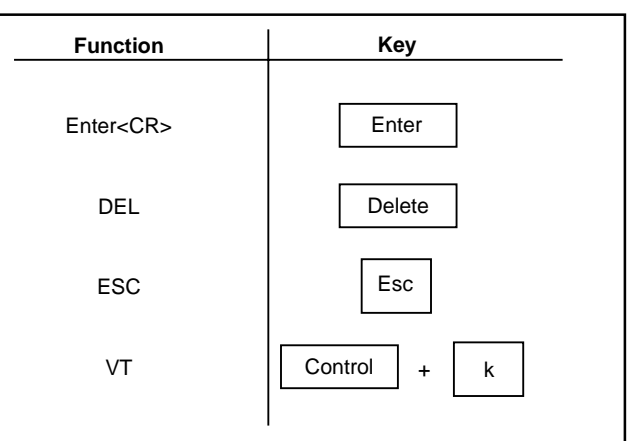

Note. The and  $\downarrow$  keys must not be used, as these enable and disable the Organiser data output. Refer to the Psion Organiser handbook for further information.

Fig. A2.1 Psion Organiser Series 3 Keyboard Designations

### ...APPENDICES

### A3 Husky Hunter Portable Computer

If using a Husky Hunter Portable Computer the following must be carried out:

- a) Connect the Husky Hunter Portable Computer to the AquaProbe Transmitter using the Serial Data Lead MVBX 99117.
- b) Refer to the Husky Hunter Portable Computer handbook and enter the values shown below.

Transmission Parameters Rate-4800 Prtcl-none Pty-none CTS-n DTR-n Echo-n T/O-no Null-0 Press ENTER if acceptable

Receiving Parameters Rate-4800 Prtcl-none Pty-none RTS-off DSR-n DCD-n T/O-no Serig-000 Press ENTER if acceptable

### A3.1 Keyboard Designations – Fig. A3.1

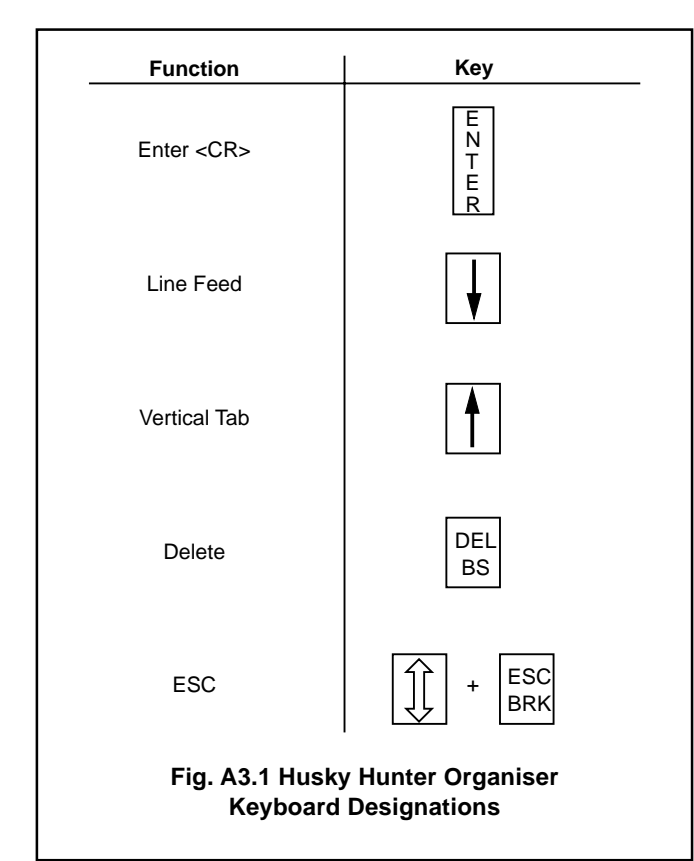

### A4 Microscribe Series 300

If using a Microscribe Series 300 the following must be carried out:

- a) Connect the Microscribe Series 300 to the AquaProbe Transmitter using the Serial Data Lead MVBX 99117.
- b) Refer to the Microscribe Series 300 handbook and enter the values shown below.

| Microscribe 320 V 2.11 STATUS      |                               |  |  |  |  |
|------------------------------------|-------------------------------|--|--|--|--|
| Baud Protocol TX Mod               | de Auto                       |  |  |  |  |
| LF Disp Audio                      |                               |  |  |  |  |
| 4800 Xon/off CHAR                  | OFF 40 OFF                    |  |  |  |  |
| Parity L.Echo EOF<br>RESET OFF OFF | EOL Mode Sleep<br>CR NORM OFF |  |  |  |  |
| BATTERY LEVEL                      | 100% XXXXX                    |  |  |  |  |

# **PRODUCTS & CUSTOMER SUPPORT**

### A Comprehensive Instrumentation Range

### **Analytical Instrumentation**

• Transmitters

On-line pH, conductivity, and dissolved oxygen transmitters and associated sensing systems.

- Sensors pH, redox, selective ion, conductivity and dissolved oxygen.
- Laboratory Instrumentation pH and dissolved oxygen meters and associated sensors.
- Water Analyzers

For water quality monitoring in environmental, power generation and general industrial applications including: pH, conductivity, ammonia, nitrate, phosphate, silica, sodium, chloride, fluoride, dissolved oxygen and hydrazine.

• Gas Analyzers Zirconia, katharometers, hydrogen purity and purge-gas monitors, thermal conductivity.

### **Controllers & Recorders**

• Controllers

Digital display, electronic, pneumatic. Discrete singleloop and multi-loop controllers which can be linked to a common display station, process computer or personal computer.

• *Recorders* Circular and strip-chart types (single and multi-point) for temperature, pressure, flow and many other process measurements.

### **Electronic Transmitters**

- *Smart & Analog Transmitters* For draft, differential, gauge and absolute pressure measurement. Also, liquid level and temperature.
- I to P Converters and Field Indicators

### **Flow Metering**

- *Magnetic Flowmeters* Electromagnetic, insertion type probes and watermeters.
- Turbine Flowmeters
- Wedge Flow Elements
- Mass Flow Meters Transmitters, sensors, controllers and batch/display units.

### Level Control

• Submersible, Capacitance & Conductivity.

### **Pneumatic Instrumentation**

- Transmitters
- Indicating Controllers
- Recording Controllers

### **Customer Support**

ABB Instrumentation provides a comprehensive after sales service via a Worldwide Service Organization. Contact one of the following offices for details on your nearest Service and Repair Centre.

### **United Kingdom**

ABB Instrumentation Limited Tel: +44 (0)1480 475321 Fax: +44 (0)1480 470787

### **United States of America**

ABB Automation Inc. Instrumentation Tel: +1 215-674-6000 Fax: +1 215-674-7183

### Italy

ABB Kent-Taylor SpA Tel: +39 (0) 344 58111 Fax: +39 (0) 344 58278

#### **Client Warranty**

Prior to installation, the equipment referred to in this manual must be stored in a clean, dry environment, in accordance with the Company's published specification. Periodic checks must be made on the equipment's condition.

In the event of a failure under warranty, the following documentation must be provided as substantiation:

- 1. A listing evidencing process operation and alarm logs at time of failure.
- 2. Copies of operating and maintenance records relating to the alleged faulty unit.

Printed in UK (10.00)

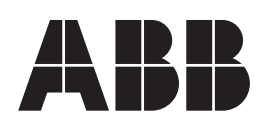

#### ABB Instrumentation Ltd St. Neots Cambs. England, PE19 8EU

Tel: +44 (0) 1480 475321 Fax: +44 (0) 1480 217948

#### **ABB Instrumentation Ltd** Analytical & Flow Group Stonehouse, Glos. England, GL10 3TA Tel: +44 (0) 1453 826661 Fax: +44 (0) 1453 827856

### ABB Automation Inc.

Instrumentation Division 125 E. County Line Road Warminster, PA 18974 USA Tel: +1 215-674-6000 Fax: +1 215-674-7183

#### ABB Instrumentation SpA

The Company's policy is one of continuous product improvement and the right is reserved to modify the information

22016 Lenno Como Italy Tel: +39 (0) 344 58111 Fax: +39 (0) 344 58278

contained herein without notice.

© ABB 2000